#### GUIA PARA INSCRIBIRSE EN EL TALLER WEB DE LA FUNDACION.

### VIII TALLER DE NEUROSONOLOGIA

### A CELEBRAR DEL 16 AL 17 DE JUNIO DE 2.017

1º) Acceder a la web (recomendable abrir la página por Firefox)

https://finvestigacion.madrid.org/fundanet\_web/FIBHUGregorioMara%c3%b1on/CursosCongr esos/Identificacion/IdentificacionFrw.aspx

# 2º) Registrarse en la web

| 🗲 🛞 🖉 https://finvestigacion.madrid.org/fundanet_web/Fi 🖉 = 🛔 C 🛛 🔯 Citrix XenApp - Sesión cerrada 🛛 🖾 Xi: DNI Leonor - carias@fibhg 🦉 S: a Fundación para la Investio. 🐇                                                                                                    |                        |
|----------------------------------------------------------------------------------------------------|------------------------|
| FUNDACIÓN INVESTIGACIÓN BIOMÉDICA<br>HOSPITAL GREGORIO MARAÑÓN                                                                                                    |                        |
| CURSOS, CONGRESOS Y EVENTOS                                                                                                    | <b>=</b> 14            |
| Lige In         Light Name:         Bassword:         Log In         iHa elvidado su contrasental         Si usted todavia no es usuaño, puede cest arce         Fundación para la Investigación Biometico dat         Hospital Gregorio Manaton         c/ Doctor Esgando 36         91 424 51 15 |                        |
| [https://finvestigarion.madrid.org/fundanet.web/FBHUGregorioMara%c3%b1on/CursosCongresos/Registro/Registro/Registro/Louario)                                                                                                    | . and Mr. Co. Am. 8022 |
|                                                                                                    | - 🗮 🏴 🛱 💷 22/04/2016   |

| https://finvestigacion.madrid.org/fundanet_web/FI P * # C | 🔝 Citrix XenApp - Sesión cerrada 🛛 🖾 RV: DNI Leonor - carias@fibhg 🧔 Registro Usuario 🛛 👋 🛄 (2) Twit | iter it?              |
|-----------------------------------------------------------|----------------------------------------------------------------------------------------------------|-----------------------|
|                                                           |                                                                                                    | Q=                    |
| HOSPITAL GREGORIO MAR                                     | ANÓN                                                                                                 |                       |
|                                                           |                                                                                                    | and the second states |
| URSUS, CONGRESUS Y EVENTUS                                |                                                                                                    | -                     |
| Los campos sombreados son                                 | obligatorios.                                                                                        |                       |
| DATOS IDENTIFICATIVOS                                     |                                                                                                    |                       |
| Tipo de Documento:                                        | NUMERO DE IDENTIFICACION FISCAL                                                                      |                       |
| Número de Documento:                                      |                                                                                                    |                       |
| Nombre:                                                   |                                                                                                    |                       |
| Primer Apellido:                                          |                                                                                                    |                       |
| Segundo Apellido:                                         |                                                                                                    |                       |
| Género:                                                   | V                                                                                                    |                       |
| Fecha Nacimiento:                                         |                                                                                                    |                       |
| Alumno de                                                 |                                                                                                    |                       |
| E-mail:                                                   |                                                                                                    |                       |
| Confirmar E-mail:                                         |                                                                                                    |                       |
| - DATOS DE LA CUENTA                                      |                                                                                                    |                       |
| Nombre de Usuario                                         |                                                                                                    |                       |
| Contraseña                                                |                                                                                                    |                       |
| Confirmar Contraseña                                      |                                                                                                    |                       |
| Pregunta                                                  |                                                                                                    |                       |
| Respuesta Secreta                                         |                                                                                                    |                       |
| o 📇 🕹 🏉 💹 🖏                                               | W                                                                                                    | - 🚝 🏞 🛱 😥 - 80        |

Los campos sombreados en naranja son de obligado cumplimiento.

Rellenar todos los campos. El usuario tiene que dar el mismo un Nombre de Usuario y una Contraseña, al igual que la pregunta y la respuesta secreta. Rellenar el Captcha

3º) Una vez completado el sistema le remite un correo electrónico en el que se solicita que confirme el registro.

4º) Confirmado este podrá entrar en la web y formalizar la inscripción.

| madrid.org https://finvestigacion.madrid.org/FIBHUGregorioMara | Non/CursosCongresos/Identificacion/IdentificacionFrw.aspx                                                                                                    | ☆ ≠ C Google | P 🖈 |
|----------------------------------------------------------------|----------------------------------------------------------------------------------------------------|--------------|-----|
| FUNDACIÓN INVESTIGACIÓN<br>HOSPITAL GREGORIO MARAÑO            |                                                                                                    |              |     |
| CURSOS, CONGRESOS Y EVENTOS                                    |                                                                                                    |              |     |
|                                                                |                                                                                                    |              |     |
|                                                                |                                                                                                    |              |     |
|                                                                |                                                                                                    |              |     |
|                                                                | Iniciar sesión                                                                                                    |              |     |
|                                                                | Iniciar sesión<br>Nombre de usuario: cariasto                                                                                                    |              |     |
|                                                                | Iniciar session<br>Mombre de usuario: Cariaslo<br>Contraceña:<br>Inicio de sestion                                                                                                    |              |     |
|                                                                | Inicles cusión<br><u>Nombre de usuario:</u><br><u>Contraseña:</u><br>Iniclo de sesión<br>gita deridado su contraseña:                                                                                  |              |     |
|                                                                | Iniciar sosión <u>N</u> ombre de usuario:<br><u>Cariasio</u><br><u>Contraseña:</u><br>Inicio de sesión <u>Inicio de sesión</u> <u>Inicio de sesión</u> <u>Inicio de sesión</u> <u>Inicio de sesión</u> |              |     |

(\*) Para el caso de laboratorios y casas comerciales que van a pagar la matrícula de uno o varios alumnos, hay que tener en cuenta que hay que registrarse con un mail el cual tenga acceso, dado que una vez registrado se debe confirmar el registro. Sólo es válido un mail por inscripción, por tanto si un laboratorio va a realizar 3 inscripciones de 3 alumnos distintos debe utilizar 3 cuentas de mails distintas.

Se debe registrar con los datos del alumno (el mail no es necesario el del alumno en caso de laboratorios que realicen el trámite de registro).

5º) Una vez registrado y confirmado el registro se entra en la web con nombre de usuario y contraseña.

https://finvestigacion.madrid.org/FIBHUGregorioMara%C3%B1on/CursosCongresos/Identifica cion/IdentificacionFrw.aspx

| 🗲 😏 🧭 https://linvestigacion.madrid.org/fundanet_web/FI 🔎 🖷 🕫 🔲 🖸 Citrix XenApp - Sesión cerrada 🛛 💀 Recibidos - canas@fibhgm.or 🧭 a Fundación para la Investi 🗴 🔫 Dias de Cim                                                                                                    | ; estrenos de cine 🕜 🛱 🕄 |
|----------------------------------------------------------------------------------------------------|--------------------------|
| FUNDACIÓN INVESTIGACIÓN BIOMÉDICA<br>HOSPITAL GREGORIO MARAÑÓN                                                                                                    |                          |
| CURSOS, CONGRESOS Y EVENTOS                                                                                                    | -                        |
|                                                                                                    |                          |
|                                                                                                    |                          |
|                                                                                                    |                          |
| Log In                                                                                                    |                          |
| Liter Name: carksto                                                                                                    |                          |
| <u> 2</u> assword: ►                                                                                                    |                          |
| Log In                                                                                                    |                          |
|                                                                                                    |                          |
| "Ha okvidado su contraseña?                                                                                                    |                          |
|                                                                                                    |                          |
| Si usted todavía no es usuario, puede regis rarse                                                                                                    |                          |
|                                                                                                    |                          |
| Fundación para la Investigación Biomedie del                                                                                                    |                          |
| c/ Doctor Equendo 46                                                                                                    |                          |
| 91 426 51 15                                                                                                    |                          |
|                                                                                                    |                          |
|                                                                                                    |                          |
|                                                                                                    |                          |
| https://finvestigacion.madrid.org/fundanet.web/IPBHUGegorieMara%c3%all.on/CursosCongresos/Identificacion/Identificacion/Identi |                          |
| 🚱 🗴 🚞 🕹 🎯 💹 🔍 🖳 🕹                                                                                                    | - 📫 🏲 🛱 🕼 22/04/2016     |

5º) Una vez que hemos accedido a la web, pinchar en matricula, proceso de matriculación.

| Frefox T Catálogo de Cursos    | +                                                                                                    |                     |                           |
|--------------------------------|----------------------------------------------------------------------------------------------------|---------------------|---------------------------|
| + madrid.org https://finvestig | acion.madrid.org/FIBHUGregorioMarañon/CursosCongresos/Cursos/CatalogoCursosFrw.aspx                                                                                                    | () ㅋ C ] 🚺 - Google | P 🟦 🔟                     |
|                                | N INVESTIGACIÓN BIOMÉDICA<br>GREGORIO MARAÑÓN                                                                                                    |                     |                           |
| CURSOS, CONGRESOS Y EVENTOS    |                                                                                                    |                     | A CONTRACTOR OF A         |
| > Datos Parsonales             | Contraction and the second second sec | 😢/Ayuda 🔛 Buzon     | Cerrar Sesión             |
| * Matricula                    | CRITERIOS DE CLASIFICACIÓN     Clasificar cursos por Unidad de Formación     O Clasificar cursos por Área de Conocimiento                                                                                                    |                     | io tiene cursos ofertados |
| Proceso de Matriculación       | Selectionar Tipo de Curso a M                                                                                                    | atricular           |                           |
| Cursos Matriculados            | Unidad de Formación                                                                                                    |                     | *                         |
| Cursos Realizados              |                                                                                                    |                     |                           |
| Mi Cesta de la Compra          |                                                                                                    |                     |                           |
|                                |                                                                                                    |                     |                           |
|                                |                                                                                                    |                     | -                         |
|                                |                                                                                                    |                     |                           |
|                                | Copyright © 2012 Fundación para la Investigación Biomédica del Hospital Grego                                                                                                    | rio Marañón         |                           |

Pinchamos en Unidad de Formación, en el despegable con signo positivo.

Pinchar seguidamente la opción Taller

https://finvestigacion.madrid.org/fundanet\_web/FIBHUGregorioMara%c3%b1on/CursosCongresos/Identificacion/IdentificacionFrw.aspx

Seleccionamos la opción Taller en el cual nos queremos inscribir, el cual saldrá en negro.

| Contractions and the second second se | nadridiong/fundianet_web/FLO + @ C ]  Error de certificado: Navegacu   How RESSTORE - canas@fibh   Catalogo de C<br>Herramienta: Ayuda<br>IÓN INVESTIGACIÓN BIOMÉDICA<br>L GREGORIO MARAÑÓN |                                            |
|----------------------------------------------------------------------------------------------------|----------------------------------------------------------------------------------------------------|--------------------------------------------|
| CURSOS, CONGRESOS Y EVENTO                                                                                                    |                                                                                                    |                                            |
|                                                                                                    | C THE & ARIAS LOPEZ, CARLOS                                                                                                    | 😢 Ayuda 🔛 Buzón 🔄 Imprimír 🚱 Cerrar Sesión |
| Datos Personales                                                                                                    | - CRITERIOS DE CLASIEICACIÓN                                                                                                    |                                            |
| Matricula                                                                                                    | Clasificar cursos por Unidad de Formación     O Clasificar cursos por Área de Conocimiento                                                                                                  | No tiene cursos ofertados                  |
| Cursos Matriculados                                                                                                    | Seleccionar Tipo de Curso a Matricular                                                                                                    |                                            |
| Cursos Realizados                                                                                                    | R Unidad de Formación                                                                                                    |                                            |
|                                                                                                    | Jornadas<br>Seminarios<br>Taler                                                                                                    |                                            |
|                                                                                                    |                                                                                                    | 3                                          |
|                                                                                                    | Copyright © 2012 Fundación para la Investigación Biomédica del Hospital Gregorio Marañón                                                                                                    |                                            |
| 9 0 📇 🙆                                                                                                    |                                                                                                    | - Pr 68 100 12014                          |

 TALL0115002
 VIII Taller de Neurosonología para Residentes
 Del 16 al 17 de junio de 2.017

| Https://finvestigacion.madrid.org/funds     trive Edición Ver Faveritos Herramientas     FUNDACIÓN INVE     HOSPITAL GREGO                                                                                                    | vet_ueb/R.D *   C  Error de certificado: Navegaci  Fred: RESSTORE - canas@fibh  M  M yoda  STIGACIÓN BIOMÉDICA  RIO MARAÑÓN                                                                                                    | odelided de la Matricula 🛛 🗙 💭 🏠           |
|----------------------------------------------------------------------------------------------------|----------------------------------------------------------------------------------------------------|--------------------------------------------|
| and and a second second s | ARIAS LOPEZ, CARLOS                                                                                                    | 😮 Ayuda 🤤 Buzón 🖓 Imprimir 🔞 Cerrar Sesión |
| atos Personales                                                                                                    |                                                                                                    | MODELC DOP Dear                            |
| atrícula                                                                                                    |                                                                                                    | V MPONICI D, WE Pagar                      |
| arsos Matriculados                                                                                                    | 1 2 3 4                                                                                                    |                                            |
| arsos Realizados                                                                                                    | THE AVAILABLE AND A STREET AND A STREET AND |                                            |
| i Cesta de la Compra                                                                                                    | VIII Taller de Neurosonología para                                                                                                    | a Residentes                               |
| - M                                                                                                    | DALIDAD DE MATRICULA<br>Seleccione la modalidad de matricula                                                                                                    |                                            |
|                                                                                                    | Modalidad de Matricula                                                                                                    | Importe                                    |
|                                                                                                    | General                                                                                                    | 120,00 €                                   |
|                                                                                                    | PAGADOR DE LA MATRICULA                                                                                                    |                                            |
|                                                                                                    | € Usar mis datos de facturación 🛛 🔿 Usar los datos de otra entidad                                                                                                    |                                            |
|                                                                                                    | Anterior. Siguiento                                                                                                    |                                            |
|                                                                                                    | Copyright © 2012 Fundación para la Investigación Biomédica del Hospital Gregorio A                                                                                                    | Aarañón                                    |
|                                                                                                    |                                                                                                    |                                            |
|                                                                                                    |                                                                                                    | - Pr 😫 🖽 12:17                             |

Seleccionar la matrícula general.

| Imperiation madrid org/fund:           vo         Edición           Ver         Forenites           Herrarniantas           HOSPITAL GREGO | net_web/F1.0                                                                             | de la Matricula X                         |
|----------------------------------------------------------------------------------------------------|------------------------------------------------------------------------------------------|-------------------------------------------|
| 0 = 52                                                                                                    | 2 ARIAS LOPEZ, CARLOS                                                                    | 🐑 Ayuda 🤤 Buzón 🖳 İmprimir 🚱 Cerrar Sesió |
| tos Personales                                                                                                    |                                                                                          | WPORTE: 0,000 Pagar                       |
| tricula                                                                                                    | 1 2 3 4                                                                                  | 19 <del>11</del>                          |
| sos Matriculados                                                                                                    | Surses MODALIDAD Info. Adictemat Eliquidación                                            |                                           |
| Sos Realizados<br>Cesta de la Compra                                                                                                    | VIII Taller de Neurosonología para Resid                                                 | dentes                                    |
| M                                                                                                    | ODALIDAD DE MATRÍCULA                                                                    |                                           |
|                                                                                                    | Seleccione la modalidad de matricula                                                     |                                           |
|                                                                                                    | Modalidad de Matricula                                                                   | Importe                                   |
|                                                                                                    | General                                                                                  | 120,00 €                                  |
|                                                                                                    | DACATION OF LA MATRICER A                                                                |                                           |
|                                                                                                    | Usar mis datos de facturación     O Usar los datos de otra entidad                       |                                           |
|                                                                                                    | Anterior Siguiente                                                                       |                                           |
|                                                                                                    |                                                                                          |                                           |
|                                                                                                    | Copyright © 2012 Fundación para la Investigación Biomédica del Hospital Gregorio Marañón |                                           |
|                                                                                                    |                                                                                          |                                           |

En el caso de que alumno solicite factura deberá seleccionar sus datos de facturación. En caso de que necesite la factura para un tercero (empresa, laboratorio o casa comercial) debe disponer del CIF correspondiente. Si la entidad está dada de alta en nuestro sistema al introducir el CIF y pulsar buscar entidad, saldrá. En caso de que no se encuentre en nuestra base de datos deberá darla de alta. Pulsar siguiente

Información Adicional: Hospital donde ejerce su actividad y pulse siguiente.

| NOVE Edición Ver Feroritos Herramientas Ayuda<br>FUNDACIÓN INVEST<br>HOSPITAL GREGORIO | IGACIÓN BIOMÉDICA                                                                         | AS MA                                      |
|----------------------------------------------------------------------------------------|-------------------------------------------------------------------------------------------|--------------------------------------------|
|                                                                                        | AS LOPEZ, CARLOS                                                                          | 🥑 Ayuda 🦲 Buzón 🔄 Imprimir 🚱 Cerrar Sesión |
| atos Personales                                                                        |                                                                                           | MPORTE 0.000 Panar                         |
| atricula                                                                               |                                                                                           | Či ne outre state i rater                  |
| arsos Matriculados                                                                     | 2 3 4<br>MDDALIDAD Info. Adjournal Liquidación                                            |                                            |
| arsos Realizados                                                                       |                                                                                           |                                            |
| i Cesta de la Compra                                                                   | VIII Taller de Neurosonología para Residentes                                             |                                            |
|                                                                                        | Seleccione la modalidad de matricula<br>Modalidad de Matricula                            | Importe                                    |
|                                                                                        | General                                                                                   | 120,00 €                                   |
|                                                                                        | PAGADOR DE LA MATRÍCULA  O Usar los datos de otra entidad  Usar los datos de otra entidad |                                            |
|                                                                                        | Anterior Siguiente                                                                        |                                            |
|                                                                                        | Coovrient © 2012 Fundación para la Investigación Biomédica del Hospital Gregorio Marañón  |                                            |
|                                                                                        |                                                                                           |                                            |
|                                                                                        |                                                                                           |                                            |

Pulsar: Siguiente

| Personales        | C T ARIAS LOPEZ, CARLOS                                        | 😮 Ayuda 🧫 Buzdin 🛆 Imprimir 😰 Cerrar Ses |
|-------------------|----------------------------------------------------------------|------------------------------------------|
| cula              |                                                                | WPORTE: 120,000 Pagar                    |
| ns Matriculados   | 1 2 3 4                                                        |                                          |
| os Realizados     |                                                                |                                          |
| ista de la Compra | VIII Taller de Neuros/                                         | onologia para Residentes                 |
|                   | LIGHTACION                                                     |                                          |
|                   | Curso Seleccionado: VIII Taller de Neurosonología para Resider | otes                                     |
|                   | Lugar: Aula de Maternidad. Planta Baja del Hospital General U  | Iniversitario Gregorio Marañon           |
|                   | Modalidad: General                                             |                                          |
|                   |                                                                | IMPORTE TOTAL CURSO: 120,00 €            |
|                   |                                                                | importe total: 120,00 €                  |
|                   |                                                                |                                          |
|                   |                                                                |                                          |

#### Pulsar: Finalizar

# Confirmar

| FUNDACIÓ<br>HOSPITAL | ÓN INVESTIGACIÓN BIOMÉDICA<br>GREGORIO MARAÑÓN                                                                                                    |                                 | 2                                 |                     | B               |                                                                              | <b>b</b>                                |
|----------------------|----------------------------------------------------------------------------------------------------|---------------------------------|-----------------------------------|---------------------|-----------------|------------------------------------------------------------------------------|-----------------------------------------|
| ater Demonaler       | C ARIAS LOPEZ, CARLOS                                                                                                    |                                 |                                   |                     | (J) Ayuda       | i 🔛 Buzon 🖽 Imprimir 🤅                                                       | Cerrar Ses                              |
| atricula             | The DILLSE SOBRE LA MAGEN DE LA IZOUIERDA                                                                                                    | PARA CREAR LINA NUEVA MAT       | RÍCULA                            |                     |                 |                                                                              |                                         |
| ursos Matriculados   | The second second secon |                                 |                                   |                     |                 |                                                                              |                                         |
| arsos Realizados     | CESTA DE LA COMPRA                                                                                                    |                                 |                                   |                     |                 |                                                                              |                                         |
| Cesta de la Compra   | Curso                                                                                                    | Importe                         | Alojamiento                       | Importe Alojamiento | importe a pagar | Situación                                                                    |                                         |
| Cesta de la Compra   | VIII Taller de Neurosonologia para Residentes                                                                                                    | 120,00 €                        |                                   | 0,00 €              | 120,00 6        | Pendiente de Confirmación                                                    | 0                                       |
|                      |                                                                                                    |                                 |                                   |                     |                 | Importe de Cursos: 1<br>Importe Alajamiento:<br>Total: 1<br>Total a Pagar: 1 | 20,00 €<br>0,00 €<br>20,00 €<br>20,00 € |
|                      |                                                                                                    |                                 | Confirmar                         |                     |                 |                                                                              |                                         |
|                      |                                                                                                    |                                 |                                   |                     |                 |                                                                              |                                         |
|                      |                                                                                                    |                                 |                                   |                     |                 |                                                                              |                                         |
|                      | Copyright @ 2012 Fundació                                                                                                    | n para la Investigación Biomédi | ra del Hospital (                 | Gregorio Marañón    |                 |                                                                              |                                         |
|                      |                                                                                                    |                                 | hands to be a set of the state of |                     |                 |                                                                              |                                         |

Pulsar: Confirmar

| Edición Ver Faveritos Her<br>Edición Ver Faveritos Her<br>FUNDACIÓ<br>HOSPITAL ( | ideng/fundant_web/R/A + C C Firer de certificado: Navegacu- | Fwd: RESSTORE - canas@fibh           | Pago de la Cesta    | ×                   | <b>1</b>                     |
|----------------------------------------------------------------------------------|-------------------------------------------------------------|--------------------------------------|---------------------|---------------------|------------------------------|
| CURSOS, CONGRESOS Y EVENTOS                                                      | ARIAS LOPEZ, CARLOS                                         |                                      |                     | 💓 Ayuda 🦲 Buzór     | 1 🕒 Imprimir 🐼 Cerrar Sesión |
| Datos Personales<br>Matricula                                                    | CONFIRMACIÓN<br>RESUMEN DE COMPRA                           |                                      |                     |                     |                              |
| Cursos Matriculados                                                              | (inter-                                                     | Impede                               | Alaiamiento         | Incorte Alciamiento | lumorte a cawar              |
| Cursos Realizados                                                                | VIII Taller de Neurosonología para Residentes               | 120,00 €                             |                     | 0,00 €              | 120,00 €                     |
| MI Cesta de la Compra                                                            | FORMA DE PAGO                                               | abonar el importe de los cursos co   | ontenidos en la ces | ta.                 |                              |
|                                                                                  | SOLICITUD DE FACTURA                                        |                                      |                     |                     |                              |
|                                                                                  |                                                             | Confirmar                            |                     |                     |                              |
|                                                                                  |                                                             |                                      |                     |                     |                              |
|                                                                                  | Copyright © 2012 Fundación para la Invest                   | igación Biomédica del Hospital Grego | orlo Marañón        |                     |                              |
|                                                                                  |                                                             |                                      |                     |                     |                              |
|                                                                                  |                                                             |                                      |                     |                     |                              |
| 🧿 🔍 🧮 👹                                                                          |                                                             |                                      |                     |                     | - F 🛱 🕼 12/21                |

# Indicar Transferencia Bancaria y Confirmar.

Ha cursado su inscripción. Se le remitirá un mail con un número de control y unos datos bancarios donde debe realizar su pago indicando: Nombre y Apellidos del alumno.

En caso de cualquier duda en el proceso de inscripción póngase en contacto con:

Carlos Arias López en el mail carias@fibhgm.org